## 認証ゲートウェイ利用手順書

## Windows 編

## 1. 認証サービスの起動

(1) 左下の「Windows」マークをクリックして、「Windows 管理ツール」⇒「サービス」をクリック する。

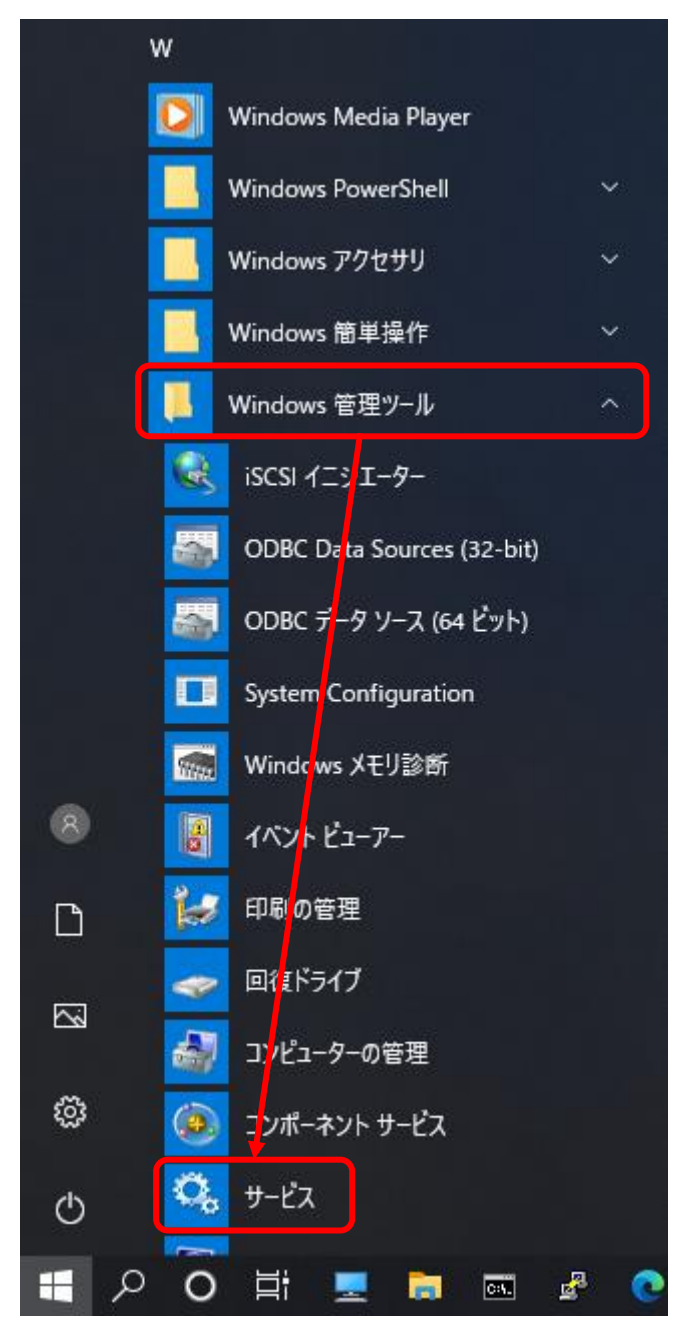

(2)「サービス」画面を起動し以下の画面が表示されたら「Wired AutoConfig」をダブルクリック する。

| 🤹 サービス                          |                                                                                                    |                                                                                                    |                                                             |                          | _                                                                                                    |                                                                                              | ×                |
|---------------------------------|----------------------------------------------------------------------------------------------------|----------------------------------------------------------------------------------------------------|-------------------------------------------------------------|--------------------------|----------------------------------------------------------------------------------------------------|----------------------------------------------------------------------------------------------|------------------|
| ファイル( <u>F</u> ) 操作( <u>A</u> ) | 表示( <u>V</u> ) ヘルプ( <u>H</u> )                                                                                                    |                                                                                                    |                                                             |                          |                                                                                                    |                                                                                              |                  |
| 🗢 🔿 📰 🗔                         | ) 📑 🛛 📷 🕨 🔳 🕕 🕨                                                                                                    |                                                                                                    |                                                             |                          |                                                                                                    |                                                                                              |                  |
| 🤍 サービス (ローカル)                   | サービス (ローカル)                                                                                                    |                                                                                                    |                                                             |                          |                                                                                                    |                                                                                              |                  |
|                                 | Wired AutoConfig                                                                                                    | 名前 ^                                                                                                    | 説明                                                          | 状態                       | スタートアップの種類                                                                                                    | ログオン                                                                                         | ^                |
|                                 | <u>サービスの開始</u>                                                                                                    | Windows Update Medic Ser Windows カメラ フレーム サーバー Windows セキュリティ サービス                                                                                                    | Enab<br>複数<br>Wind                                          | 実行中                      | 手動<br>手動 (トリガー開始)<br>手動                                                                                                    | Local S.,<br>Local S.,<br>Local S.,                                                          |                  |
|                                 | 説明:<br>Wired AutoConfig (DOT3SVC) サービス<br>は、イーサネット インターフェイスに対して<br>IEEE 802.1X 認証を実行します。現在のワ<br>イヤードネットワーク展開が 802.1X 認証を<br>強制する場合、DOT3SVC サービスは、レイ<br>ヤー2 接続の確立とネットワーク リソースへ<br>のアクセスの提供を行うように構成されてい<br>ます。802.1X 認証を強制しないワイヤード<br>ネットワークには、DOT3SVC サービスによる<br>影響はありません。 | <ul> <li>Windows パックアップ</li> <li>Windows プッシュ通知システ</li> <li>Windows モノイノル ホットスポッ</li> <li>Windows モノイイル ホットスポッ</li> <li>Windows 管理サービス</li> <li>Windows 管理サービス</li> <li>Windows 認識サービス</li> <li>Windows 認識サービス</li> <li>Windows 認識シミュレーション</li> <li>Windows 認識シミュレーション</li> <li>Windows 認識シミュレーション</li> <li>Windows 認識シミュレーション</li> </ul> | Wind<br>このサ<br>携帯<br>がicr<br>プロビ<br>空間<br>空間<br>Win<br>Wire | 実行中<br>実行中<br>実行中<br>実行中 | <ul> <li>4</li> <li>新</li> <li>4</li> <li>5</li> <li>5</li></ul> | Local S.<br>Local S.<br>Local S.<br>Local S.<br>Local S.<br>Local S.<br>Local S.<br>Local S. | ·<br>·<br>·<br>· |
|                                 |                                                                                                    | WLAN AutoConfig                                                                                                    | WLA                                                         | 実行中                      | 自動<br>                                                                                                    | Local S.                                                                                     |                  |

(3)「Wired AutoConfig のプロパティ」画面で、スタートアップの種類の「自動」を選択し「開始」 ボタンをクリックし、サービスの状態が「実行中」になっていることを確認し「OK」をクリックす る。

| (ローカル コンピューター)                | Wired AutoConfig のプロパティ                                                                                              | Х |
|-------------------------------|----------------------------------------------------------------------------------------------------|---|
| 全般 ログオン 〔                     | 回復 依存関係                                                                                                    |   |
| サービス名:                        | dot3svc                                                                                                    |   |
| 表示名:                          | Wired AutoConfig                                                                                                    |   |
| 説明:                           | Wired AutoConfig (DOT3SVC) サービスは、イーサネットイン<br>ターフェイスに対して IEEE 802.1X 認証を実行します。現在のワ<br>イヤード ネットローク屋開が 802.1X 認証を満到する場合 |   |
| 実行ファイルのパス:<br>C:¥Windows¥syst | em32¥svchost.exe -k LocalSystemNetworkRestricted -p                                                                  |   |
| スタートアップの<br>種類( <u>E</u> ):   | 自動 ~                                                                                                    |   |
|                               |                                                                                                    |   |
| サービスの状態:                      | 実行中                                                                                                    |   |
| 開始( <u>S</u> )                | <del>停止(1)</del> 一時停止( <u>P</u> ) 再開( <u>R</u> )                                                                     |   |
| ここでサービスを開始                    | するときに適用する開始パラメーターを指定してください。                                                                                          |   |
| 開始パラメーター( <u>M</u>            | R                                                                                                    | ] |
|                               | OK キャンセル 適用(A                                                                                                    | ) |

## 2. TCP/IPの設定

(1) 左下の「Windows」マークをクリックして、「設定」をクリックする。

| ۵ | ドキュメント      |
|---|-------------|
|   | ピクチャ        |
| ŝ | 設定          |
| ↺ | 電源          |
|   | 오 이 타 💻 🗟 📼 |

(2)「Windowsの設定」画面で「ネットワークとインターネット」をクリックする。

| ← 設定 |                                                                                                   | _ | × |
|------|---------------------------------------------------------------------------------------------------|---|---|
|      | Windows の設定                                                                                       |   |   |
|      | 設定の検索                                                                                             |   |   |
|      | ・ システム<br>ディスプレイ、サウンド、通知、電源<br>デバイス<br>Bluetooth、 ブリンター、マウス                                       |   |   |
|      | <ul> <li>電話</li> <li>Android, iPhone のリンク</li> <li>ネットワークとインターネット<br/>Wi-Fi、 張内モード、VPN</li> </ul> | ] |   |

(3)「状態」画面で「アダプターのオプションを変更する」をクリックする。

| ÷                | 設定                 |                                                  | -  | × |
|------------------|--------------------|--------------------------------------------------|----|---|
| ណ៍               | <b>ホ−</b> <i>L</i> | 状態                                               |    |   |
| Ē,               | 200検索 の            | ネットワークの状態                                        |    |   |
| ネッ               | トワークとインターネット       | □                                                |    |   |
| ₽                | 状態                 |                                                  |    |   |
| (iii             | Wi-Fi              | 未接続<br>どのネットワークにも接続されていません。                      |    |   |
| 烥                | イーサネット             | ▲ トラブルシューティング                                    |    |   |
| ¢:               | ダイヤルアップ            | 利用できるネットワークの表示                                   |    |   |
| ంజం              | VPN                |                                                  |    |   |
| s <sup>n</sup> ⊃ | 機内モード              | ネットワーク設定の変更                                      |    |   |
| (q))             | モバイル ホットスポット       | アダブターのオブションを変更する     ネットワーク アダブターを表示して接続設定を変更します | ţ. |   |
|                  |                    |                                                  |    |   |

(3)「ネットワーク接続」画面で「イーサネット」を右クリックし、「プロパティ」をクリックする。

| 😰 ネットワーク接続                                                                 | - 🗆 X                                                                                                    |
|----------------------------------------------------------------------------|----------------------------------------------------------------------------------------------------|
| ← → ⊻ ϯ 😰 « ネッ > ネット                                                       |                                                                                                    |
| 整理 ▼                                                                       |                                                                                                    |
| <b>イーサネット</b><br>ネットワーク ケーブルが接続されていま<br>Realtek PCle GbE Family Controller | <ul> <li>         無効にする(B)         状態(U)         診断(I)     </li> <li>         ブリッジ接続(G)     </li> <li>         ショートカットの作成(S)     </li> </ul> |
|                                                                            | <ul> <li>「<sup>3]はなしり</sup></li> <li>名前の変更(M)</li> <li>プロパティ(R)</li> </ul>                                                                   |

(4)「イーサネットのプロパティ」画面で「インターネット プロトコル バージョン 4(TCP/IPv4)」 を選択し、「プロパティ」をクリックする。

| 🏺 イーサネットのプロパティ                                                                   | ×        |
|----------------------------------------------------------------------------------|----------|
| ネットワーク 認証 共有                                                                     |          |
| 接続の方法:                                                                           |          |
| Realtek PCIe GbE Family Controller                                               | ]        |
| 構成( <u>C</u> )                                                                   | 1        |
| この接続は次の項目を使用します( <u>O</u> ):                                                     | · .      |
| ■ ■ Microsoft ネットワーク用クライアント                                                      |          |
| <ul> <li>✓ Wilcrosoft ネットワーク用ファイルとフリフター共有</li> <li>✓ 望QoS パケット スケジューラ</li> </ul> |          |
| <ul> <li>✓ _ インターネット プロトコル パージョン 4 (TCP/IPv4)</li> <li></li> </ul>               |          |
| インストール(N) 削除(U) プロパティ(R)                                                         |          |
|                                                                                  | <b>)</b> |
| 伝送制御プロトコル/インターネット プロトコル。相互接続されたさまざまな<br>ネットワーク間の通信を提供する、既定のワイド エリア ネットワーク プロトコ   |          |
| ルです。                                                                             |          |
|                                                                                  |          |
|                                                                                  |          |
| OK                                                                               | 2.11/    |

- (5)「インターネット プロトコル バージョン 4(TCP/IPv4) のプロパティ」画面で次の設定を行い「OK」をクリックする。
- ・IPアドレスを自動的に取得する
- ・DNS サーバのアドレスを自動的に取得する

| インターネット プロトコル バージョン 4 (TCP/IPv4)の                           | プロパティ                                             | ×       |
|-------------------------------------------------------------|---------------------------------------------------|---------|
| 全般(代替の構成                                                    |                                                   |         |
| ネットワークでこの機能がサポートされている場合<br>きます。サポートされていない場合は、ネットワー<br>ください。 | ☆は、IP 設定を自動的に取得することが<br>ク管理者に適切な IP 設定を問い合わせ<br>、 | ё<br>!Т |
| <ul> <li>IP アドレスを自動的に取得する(<u>O</u>)</li> </ul>              |                                                   |         |
| ○ 次の IP アドレスを使う( <u>S</u> ):                                |                                                   |         |
| IP アドレス( <u>)</u> :                                         |                                                   |         |
| サプネット マスク( <u>U</u> ):                                      |                                                   |         |
| デフォルト ゲートウェイ( <u>D</u> ):                                   | · · · · · · ·                                     |         |
| ● DNS サーバーのアドレスを自動的に取得す                                     | する( <u>B)</u>                                     |         |
| ── 次の DNS サーバーのアドレスを使う( <u>E</u> ):                         |                                                   |         |
| 優先 DNS サー/(-( <u>P</u> ):                                   |                                                   |         |
| 代替 DNS サー/((ー( <u>A</u> ):                                  |                                                   |         |
| □終了時に設定を検証する(L)                                             | 詳細設定(⊻)                                           |         |
|                                                             | ОК <b>キ</b> ャンセ                                   | JL      |

- 3. 認証の設定
- (1)「イーサネットのプロパティ」画面で「認証」タブをクリックし、次の設定を行う。
  - ・IEEE 802.1X 認証を有効にする:チェック
  - ・ログオンするたびに、この接続用の資格情報を使用する:チェック
  - ・ネットワークの認証方法の選択:Microsoft: EAP-TTLS

| 📱 イーサネットのプロパティ                                                                                       | ×    |
|----------------------------------------------------------------------------------------------------|------|
| ネットワーク 認証 共有                                                                                         |      |
| このイーサネット アダブターに認証済みのネットワーク アクセスを提供するに<br>は、このオブションを選択してください。<br>[V] IEEE 802.1X 認証を有効にする( <u>N</u> ) |      |
| ネットワークの認証方法の選択( <u>M</u> ):                                                                          |      |
| Microsoft: EAP-TTLS > 設定(S)                                                                          |      |
| ✓ ログオンするたびに、この接続用の資格情報を使用する(R)                                                                       |      |
| ☑ 承認されていないネットワーク アクセスにフォールバックする(E)                                                                   |      |
| 追加の設定( <u>D</u> )                                                                                    |      |
| 閉じる キャンセ                                                                                             | JV - |

(2)「イーサネットのプロパティ」画面で「Microsoft: EAP-TTLS」の「設定」をクリック。

| 🏺 イーサネットのプロパティ                                           | $\times$ |
|----------------------------------------------------------|----------|
| ネットワーク 認証 共有                                             |          |
|                                                          |          |
| このイーサネット アダプターに認証済みのネットワーク アクセスを提供するには、このオプションを選択してください。 |          |
| ✓ IEEE 802.1X 認証を有効にする(N)                                |          |
| ネットワークの認証方法の選択( <u>M</u> ):                              |          |
| Microsoft: EAP-TTLS ~                                    |          |
| ✓ ログオンするたびに、この接続用の資格情報を使用する(R)                           |          |
| ✓ 承認されていないネットワーク アクセスにフォールパックする(E)                       |          |
| 追加の設定( <u>D</u> )                                        |          |
| 閉じる キャンセル                                                |          |

(2)「TTLS のプロパティ」画面で「ID プライバシーを有効にする」のチェックを外し、クライアント認証で「認証に非 EAP メソッドを選択する」を選択し、更にリストから「暗号化されていないパスワード(PAP)」を選択する。選択後、「OK」をクリックする。

| TTLS のプロパティ                                           | × |
|-------------------------------------------------------|---|
| D プライバシーを有効にする(D)                                     |   |
| anonymous                                             |   |
| サーバー証明書の検証                                            |   |
| これらのサーバーに接続( <u>Q</u> ):                              |   |
|                                                       |   |
| -<br>信頼されたルート証明機関( <u>R</u> ):                        |   |
| AAA Certificate Services                              |   |
| AffirmTrust Commercial                                |   |
| Certum CA                                             |   |
| Certum Trusted Network CA                             |   |
| < >                                                   |   |
| □ サーバーを承認できない場合に、ユーザーに確認しない(P)                        |   |
| クライアント認証                                              |   |
| ◎ 認証に非 EAP メソッドを選択する( <u>N</u> )                      |   |
| 暗号化されていないパスワード (PAP) ~                                |   |
| □ Windows アカウント名とバスワード (あればドメインも) を自動的に使う( <u>W</u> ) |   |
| ○認証に EAP メソッドを選択する(E)                                 |   |
| Microsoft: スマートカードまたはその他の証明書 ~                        |   |
| 構成(C)                                                 |   |
| OK キャンセル                                              |   |

4. 接続及び認証

(準備)他のウィンドウに隠れてしまうことがあるため、開いているウィンドウは最小化するか閉 じる。

- 設定完了後、LAN ケーブルを接続すると、デスクトップ上に「Windows セキュリティ」画面 が表示されるので、愛媛大学アカウントのユーザー名およびパスワードを入力し「OK」をクリ ックする。
  - (例)愛媛大学アカウント学生:a999999a教職員:aidai.hanako.mj

| Windows セキュリティ<br>サインイン | ×     |
|-------------------------|-------|
| 1-ザー名                   |       |
| パスワード                   |       |
| ОК                      | キャンセル |

(2) 「サーバーの ID を確認できません」のメッセージが表示される場合は「接続」をクリックする。

| イーサネット認証                                                   | × |
|------------------------------------------------------------|---|
| サーバーの ID を確認できません                                          |   |
| 組織のイーサネット ネットワークに接続しようとしている場合は、続行して接続してください。<br>接続を続行しますか? |   |
| ▼ 詳細 接続(C) 接続Lない(D)                                        | ) |